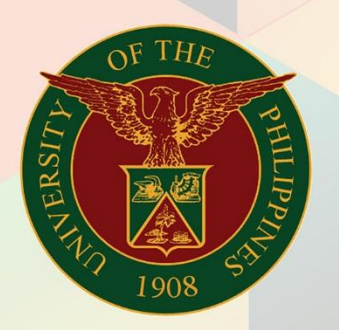

### University of the Philippines

# FMIS

Financial Management Information System User Manual

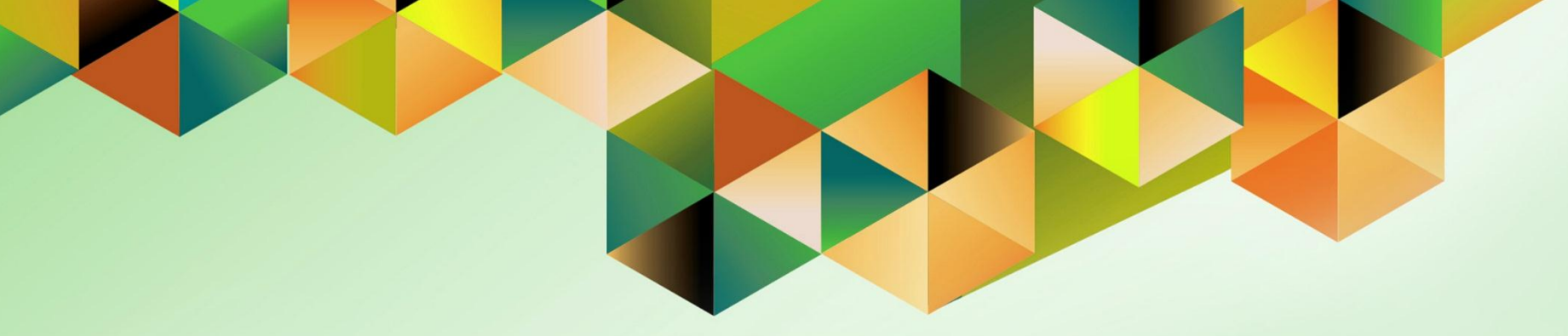

## **CHANGE CONVERSION RATES**

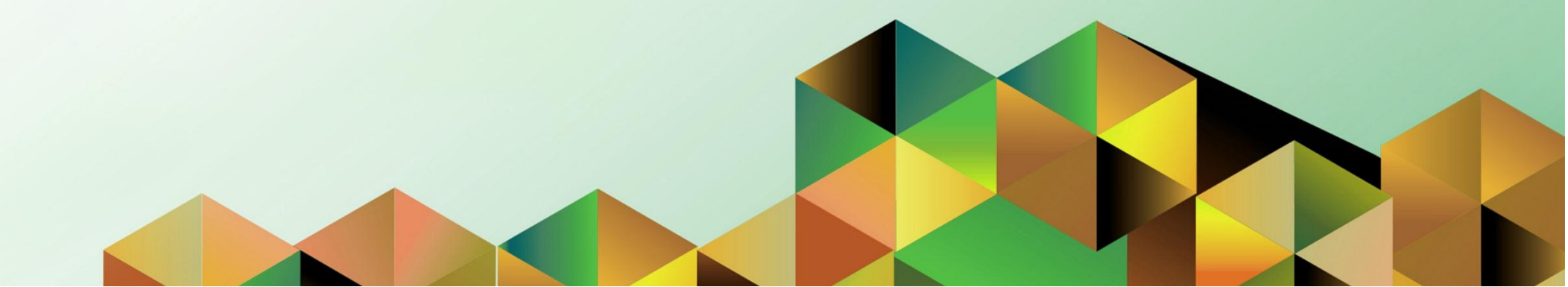

| Manual ID     | UM00015                                                                                                    |
|---------------|----------------------------------------------------------------------------------------------------|
| Information   |                                                                                                    |
| System        | Financial Management Information System (FMIS)                                                                |
| Functional    |                                                                                                    |
| Domain        | General Ledger Module                                                                                         |
| Responsibilit |                                                                                                    |
| у             | General Ledger Accountant                                                                                     |
| Purpose       | Creating a new Journal Entry                                                                                  |
| Data          | Batch Name                                                                                                    |
| Requirement   | Period                                                                                                    |
|               | Ledger                                                                                                    |
|               | Category                                                                                                    |
|               | Line                                                                                                    |
|               | Account                                                                                                    |
|               | Debit, Credit (both in Foreign Currency)                                                                      |
|               | Unit, Fund, Responsibility Center, Accounting Office, General Ledger 1, General Ledger 2, Object Code 1,      |
|               | Object Code 2, Special Code, Cash Flow, Future                                                                |
|               | Currency, Conversion Date, Conversion Type, Dollar Conversion Rate                                            |
| Dependencie   | Daily rates must be defined.                                                                                  |
| S             | Saved but unposted foreign currency journal entry                                                             |
|               | User will change the conversion date on an <b>unposted</b> foreign currency journal, effectively changing the |
| Scenario      | accounted line values.                                                                                        |
| Coontaire     | Note: European Economic and Monetary Union (EMU) currencies are not covered in this guide                     |
|               |                                                                                                    |
| Author        | James Bailey Bagtas                                                                                           |

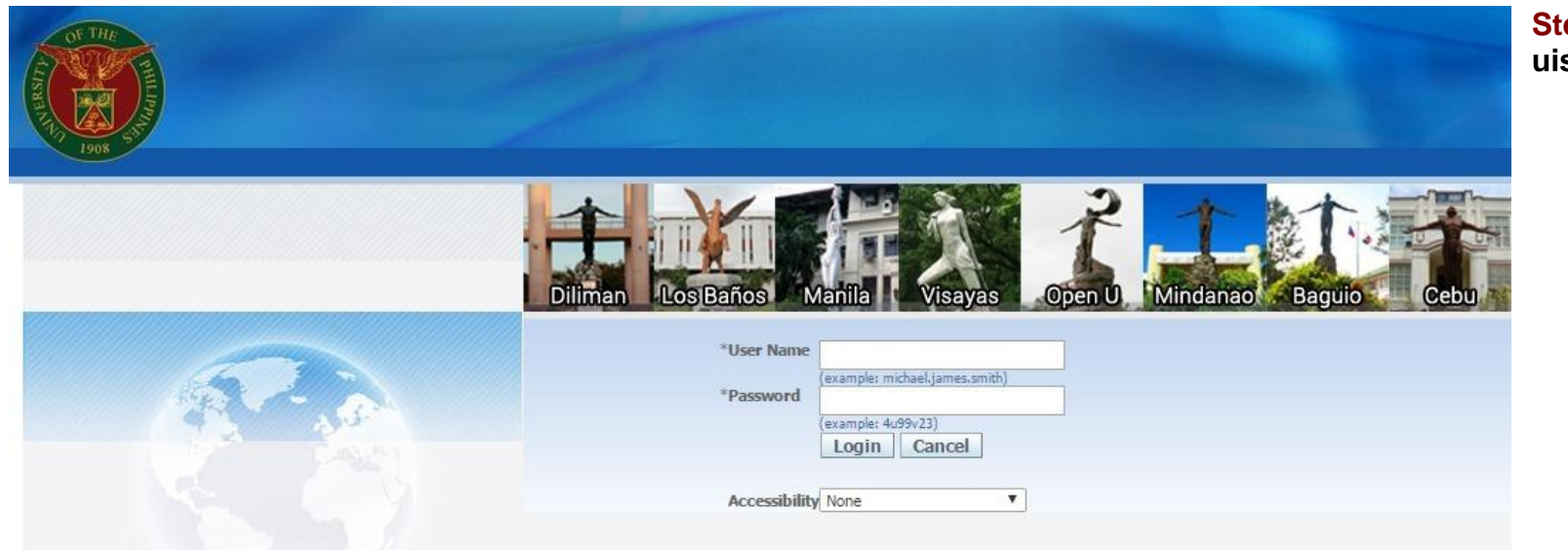

#### Step 1. Log in to uis.edu.ph.

| University of the Philippines |    |                                   |               |                      |
|-------------------------------|----|-----------------------------------|---------------|----------------------|
|                               |    |                                   | 🋃 Favorites 🔻 | Diagnostics Logout I |
| Enterprise Search All         | Go | Search Results Display Preference | Standard 💌    |                      |
| Oracle Applications Home Page |    |                                   |               |                      |

Step 2. On the FMIS Main Menu, click the General Ledger Accountant, UPS responsibility.

A dropdown list will appear.

| Main Menu                          | Worklist               |                          |                                                                                                |             |
|------------------------------------|------------------------|--------------------------|------------------------------------------------------------------------------------------------|-------------|
| Personalize                        |                        |                          |                                                                                                | Full List   |
| E CUP SPMS ICS Self Service        | From                   | Туре                     | Subject                                                                                        | Sent 🔻      |
| 🕀 🛅 General Ledger Accountant, UPS | SYSADMIN               | HR                       | Other Professional Qualifications has been forwarded for approval to Hidalgo, Diane Krisha Mae | 01-Feb-2017 |
| Payables Accountant, OPS           | SYSADMIN               | HR                       | Other Professional Qualifications has been forwarded for approval to Hidalgo, Diane Krisha Mae | 01-Feb-2017 |
| 🕀 🛅 Payables Budget Officer, UPS   | Salvio, Sarah "Joy"    | HR                       | Your appraisal has been completed. Please review and provide feedback.                         | 19-Jan-2017 |
| 🕀 🗀 Pavables Cashier, UPS          | SYSADMIN               | HR                       | Certificate of Service for Batu, Alyssa has been approved.                                     | 11-Jan-2017 |
| Pavables DV, UPS                   | SYSADMIN               | HR                       | Travel Order for Batu, Alyssa has been approved.                                               | 26-Oct-2016 |
| 🛨 🗀 Pavables Pre-Audit, UPS        |                        | UMX Login Help           | Password Reset                                                                                 | 13-Jan-2016 |
| E      Receivables Accountant LIPS | <b>TIP</b> Vacation Ru | les - Redirect or        | auto-respond to notifications.                                                                 |             |
|                                    | TIP Worklist Ac        | <u>cess</u> - Specify wi | nich users can view and act upon your notifications.                                           |             |
| + Beceivables Cash LIPS            |                        |                          |                                                                                                |             |
|                                    |                        |                          |                                                                                                |             |
|                                    |                        |                          |                                                                                                |             |
|                                    |                        |                          |                                                                                                |             |

| University of the Philippines |    |                                   |               |                    | <mark>Step</mark><br>Jour |
|-------------------------------|----|-----------------------------------|---------------|--------------------|---------------------------|
|                               |    |                                   | 😪 Favorites 🔻 | Diagnostics Logout | Anot                      |
| Enterprise Search All         | Go | Search Results Display Preference | Standard 💌    |                    | list w                    |
| Oracle Applications Home Page |    |                                   |               |                    |                           |

Step 3. Click the Journals folder.

Another dropdown list will appear.

|                                  |                        |                          |                                                                                                | Full List   |
|----------------------------------|------------------------|--------------------------|------------------------------------------------------------------------------------------------|-------------|
| E                                | rom                    | Туре                     | Subject                                                                                        | Sent 🔻      |
| General Ledger Accountant, UPS S | YSADMIN                | HR                       | Other Professional Qualifications has been forwarded for approval to Hidalgo, Diane Krisha Mae | 01-Feb-2017 |
| 🗄 🛄 Journals                     | YSADMIN                | HR                       | Other Professional Qualifications has been forwarded for approval to Hidalgo, Diane Krisha Mae | 01-Feb-2017 |
| Si Budders Si                    | alvio, Sarah "Joy"     | HR                       | Your appraisal has been completed. Please review and provide feedback.                         | 19-Jan-2017 |
| E DInguiry S                     | YSADMIN                | HR                       | Certificate of Service for Batu, Alyssa has been approved.                                     | 11-Jan-2017 |
| E Currency S                     | YSADMIN                | HR                       | Travel Order for Batu, Alyssa has been approved.                                               | 26-Oct-2016 |
|                                  |                        | UMX Login Help           | Password Reset                                                                                 | 13-Jan-2016 |
|                                  | 11P <u>Worklist Ac</u> | <u>cess</u> - Specify wr | nch users can view and act upon your notifications.                                            |             |

| University of the Philippines |    |                                   |               |                    | Step  |
|-------------------------------|----|-----------------------------------|---------------|--------------------|-------|
| 1908                          |    |                                   | 🕞 Favorites 🔻 | Diagnostics Logout | The l |
| Enterprise Search All         | Go | Search Results Display Preference | Standard 💌    |                    |       |
| Oracle Applications Home Page |    |                                   |               |                    |       |

Step 4. Select Enter.

The Find Journals window will open.

| Main Menu                          | Worklist        |                        |                                                                                                |             |
|------------------------------------|-----------------|------------------------|------------------------------------------------------------------------------------------------|-------------|
| Personalize                        |                 |                        |                                                                                                | Full List   |
| E eup SPMS ICS Self Service        | From            | Туре                   | Subject                                                                                        | Sent 🔻      |
| 🗆 🛅 General Ledger Accountant, UPS | SYSADMIN        | HR                     | Other Professional Qualifications has been forwarded for approval to Hidalgo, Diane Krisha Mae | 01-Feb-2017 |
| C Lournals                         | SYSADMIN        | HR                     | Other Professional Qualifications has been forwarded for approval to Hidalgo, Diane Krisha Mae | 01-Feb-2017 |
| Enter Enter                        | Salvio, Sarah " | Joy" HR                | Your appraisal has been completed. Please review and provide feedback.                         | 19-Jan-2017 |
| Encumbrance                        | SYSADMIN        | HR                     | Certificate of Service for Batu, Alyssa has been approved.                                     | 11-Jan-2017 |
| Launch Journal Wizard              | SYSADMIN        | HR                     | Travel Order for Batu, Alyssa has been approved.                                               | 26-Oct-2016 |
| T mont                             |                 | UMX Login              | Help Password Reset                                                                            | 13-Jan-2016 |
|                                    | ✓ TIP Workist   | <u>. Access</u> - Spec | ify which users can view and act upon your notifications.                                      |             |
| 🕀 🚞 <u>Other</u>                   |                 |                        |                                                                                                |             |
| E Currency Setups                  |                 |                        |                                                                                                |             |

| Eile Edit View Folder Tools V | Mindow Help   |                 | 1 Ka   9          |                |               |                |   | Step 5. Enter a few                             |
|-------------------------------|---------------|-----------------|-------------------|----------------|---------------|----------------|---|-------------------------------------------------|
| F VV (7996)                   |               |                 | - S               |                |               |                |   | details about the                               |
| Enter Journais (OP System)    |               |                 |                   |                |               | - 1            |   | journal being                                   |
| Batch Status Source           | Category Pe   | riod Batch Name | Journal Name      | Currency       | Journal Debit | Journal Credit |   | searched for, then click the <b>Find</b> button |
|                               |               |                 |                   |                |               |                |   |                                                 |
|                               | Find Journals |                 | {                 |                |               |                |   |                                                 |
|                               |               |                 |                   |                |               |                |   | The Journals window                             |
|                               | Batch         |                 |                   |                |               |                |   | will open. The                                  |
|                               | Journal       |                 |                   |                |               |                |   | unnosted journal may                            |
|                               | Ledger        |                 |                   |                |               |                |   | then be edited                                  |
| <u></u>                       | Source        |                 | Period            |                |               |                |   | literi be ediled.                               |
|                               | Category      |                 | Currency          |                | _             |                |   |                                                 |
|                               | Posting       |                 | Batch             |                |               |                |   |                                                 |
|                               | Funds         |                 | Journal           |                |               |                |   | ·                                               |
|                               |               |                 |                   |                |               |                |   |                                                 |
|                               |               |                 |                   | ( <u>M</u> ore |               |                |   |                                                 |
|                               |               |                 |                   |                |               |                |   |                                                 |
|                               | Clear         | New Batch       | New Journal       | Find           |               |                |   |                                                 |
| Review Journal                | Review Batch  |                 | Post              | Reverse Batch  |               | Requery        |   |                                                 |
| _                             | _             |                 |                   | _              |               |                |   |                                                 |
| New Journal                   | New Batch     |                 | Ta <u>x</u> Batch | Approve        |               | AutoCopy       |   |                                                 |
|                               |               |                 |                   |                |               |                |   |                                                 |
|                               |               |                 |                   |                |               |                | ) |                                                 |
| Record: 1/1                   | List of Valu  | <0SC>           |                   |                |               |                |   |                                                 |

| 6   | Me | I 🇳 🏟       | 100is v  | i 🕼   🔀 🕼 🕼       | 1 🖉 🛃 1 😹 🗐 🌖               | ) Ø 🎼   ?                 |                |                   |                    |                      |          |
|-----|----|-------------|----------|-------------------|-----------------------------|---------------------------|----------------|-------------------|--------------------|----------------------|----------|
| D   |    |             |          |                   |                             |                           |                |                   |                    |                      | >        |
|     |    |             | Journal  | Journal 0001      |                             |                           | - Conversion   | 1                 | Reverse            | 9                    |          |
|     |    | Des         | cription |                   |                             |                           | Currency       | USD               | Da                 | te                   |          |
|     |    |             | Ledger   | UP System         | Category                    | Adjustment                | Date           | 31-MAR-2017       | Peri               | od 🗌                 |          |
|     |    |             | Period   | MAR-17            | Effective Date              | 31-MAR-2017               | Туре           | Corporate         | Meth               | od Switch Dr/        | 'Cr 👻    |
|     |    | Baland      | се Туре  | Actual            | Document Number             | 66513                     | Rate           | 50                | Stat               | us Not Revers        | ed       |
|     |    | Clearing Co | ompany   |                   | Тах                         | Not Required              |                |                   |                    | Reverse              |          |
|     |    |             |          |                   | Control Total               |                           |                |                   | ( 🗋 🕒 🛀            | <u> </u>             |          |
|     | L  | .ines       | Other    | nformation        |                             |                           |                |                   |                    |                      |          |
|     |    |             |          |                   |                             |                           |                |                   |                    |                      | ✓        |
| Lin | е  | Account     |          |                   | Debit (USD)                 | Credit (USD)              | Deb            | oit (PHP)         | Credit (PHP)       | Description          | Ш        |
| 1   |    | 01.1011     | 0101010  |                   | 50.00                       |                           |                | 2,500.00          |                    |                      |          |
| 2   |    | 01.1011     | 0101020  |                   |                             | 50.00                     |                |                   | 2,500.00           |                      |          |
|     |    |             |          |                   |                             |                           |                |                   |                    |                      |          |
|     | _[ |             |          |                   |                             |                           |                |                   |                    |                      |          |
|     | _[ |             |          |                   |                             |                           |                |                   |                    |                      |          |
|     | _  |             |          |                   |                             |                           |                |                   |                    |                      |          |
|     | _  |             |          |                   |                             |                           |                |                   |                    |                      |          |
|     |    |             |          |                   |                             |                           |                |                   |                    |                      |          |
|     |    |             |          |                   | 50.00                       | 50.00                     |                | 2,500.00          | 2,500.00           |                      |          |
|     |    | A           | + Daaa   | LIB System Conors | Euro Unoncoified Unor       | received the collection   | Officer Selec  | t value Unenecif  | ind Uppropriated L | Increasified Line    | posified |
|     |    | Aci         | or Desc  | or system. Genera | in r unu. Onspecified. Onsp | echieu.casil - Collecting | Officer. Selec | a value. Onspecii | ieu.onspecilieu.c  | inspecified.ons      | pecilieu |
|     |    | Post        |          | AutoCop           | y Batch                     | Approve                   |                | Line Drilldowr    | ı                  | T A <u>c</u> counts. | )        |
| _   |    | Chook E     | undo     |                   | Eurodo                      | View Recults              |                | Change Derie      | d                  | Change Curren        |          |

**Step 6.** Click the **Change Currency** button located on the lower right section of the window.

Eile Edit View Folder Tools Window Help

| Journals (UP System) - 15                                                                                                    | - Batch Journal   |                             |                            |                              |                                                 |                           | _ 0                       |
|----------------------------------------------------------------------------------------------------|-------------------|-----------------------------|----------------------------|------------------------------|-------------------------------------------------|---------------------------|---------------------------|
| Journal                                                                                                    | Journal 0001      |                             |                            | Conversion                   |                                                 | Reverse -                 |                           |
| Description                                                                                                    |                   |                             |                            | Currency                     | USD                                             | Date                      |                           |
| Ledger                                                                                                    | UP System         | Category                    | Adjustment                 | Date                         | 31-MAR-2017                                     | Period                    |                           |
| Period                                                                                                    | MAR-17            | Effective Date              | 31-MAR-2017                | Туре                         | Corporate                                       | Method                    | Switch Dr/Cr 🔹            |
| Balance Type                                                                                                    | Actual            | Document Number             | 66513                      | Rate                         | 50                                              | Status                    | Not Reversed              |
| Clearing Company                                                                                                    |                   | Тах                         | Not Required               |                              |                                                 |                           | Reverse                   |
|                                                                                                    |                   | C <mark>ontrol Lotal</mark> |                            |                              |                                                 |                           |                           |
| Lines Other I                                                                                                    | nformation        | O Chang                     | e Currency                 |                              |                                                 |                           | ×                         |
| Line Account 1 01.10110101010. 2 01.10110101020.  1 10110101020. 1 10110101020. 1 101101020. 1 101101020. 1 1011010 |                   |                             | From USD<br>To USD<br>OK   | Date<br>31-MAR-3<br>31-MAR-3 | Type<br>2017 Corporate<br>2017 Corporate<br>Can | Rate<br>50<br>50<br>cel   |                           |
| Acct Desc                                                                                                    | UP System.General | 50.00                       | Decified.Cash - Collecting | Officer.Selec                | z,500.00 j<br>t value.Unspecified.Un            | 2,500.00<br>specified.Uns | ▶<br>pecified.Unspecified |
| Post                                                                                                    | AutoCopy          | Batch                       | Approve                    |                              | Line Drilldown                                  |                           | T A <u>c</u> counts       |
| Charalt Events                                                                                                    | Decerve           | Funds                       | View Results               |                              | Change Period                                   | Ch                        | ande Currency             |

Step 7. Change the To Date to the desired date and the corresponding Rate Type (Corporate is recommended), then click OK.

Note that Rate has been changed automatically. You will be redirected then to the Journals window.

| Edit View Folder Tools Window Help                                                                                                    |          |
|----------------------------------------------------------------------------------------------------|----------|
|                                                                                                    |          |
| O Journals (UP System) - 15 - Batch Journal                                                                                                    |          |
| Journal Journal 0001 Conversion Reverse                                                                                                    |          |
| Description Currency USD Date                                                                                                    |          |
| Ledger UP System Category Adjustment Date 15-MAR-2017 Period                                                                                    |          |
| Period MAR-17 Effective Date 31-MAR-2017 Type Corporate Method Switch Dr/Cr                                                                     | -        |
| Balance Type Actual Document Number 66513 Rate 49 Status Not Reversed                                                                           |          |
| Clearing Company Tax Not Required                                                                                                    |          |
| Control Total                                                                                                    |          |
| Lines Other Information                                                                                                    |          |
| ۵. E                                                                                                    | - ] [    |
| Line Account Debit (USD) Credit (USD) Debit (PHP) Credit (PHP) Description []                                                                   |          |
| 1 01.10110101010 50.00 2,450.00                                                                                                    |          |
| 2 01.10110101020 50.00 2,450.00                                                                                                    |          |
|                                                                                                    |          |
|                                                                                                    |          |
|                                                                                                    | 4        |
|                                                                                                    |          |
|                                                                                                    |          |
|                                                                                                    |          |
| 50.00 50.00 2,450.00 2,450.00                                                                                                    |          |
| Acct Desc UP System General Fund Unspecified Unspecified Cash - Collecting Officer Select value Unspecified Unspecified Unspecified Unspecified |          |
|                                                                                                    | $ \ge 1$ |
| Post         AutoCopy Batch         Approve         Line Drilldown         T Accounts                                                           |          |
| Check Funds Reserve Funds View Regults Change Period Change Currency                                                                            |          |
| 2000s                                                                                                    |          |

The Accounted Debit and Accounted Credit will reflect the changes on the new rate.

|     | t ⊻i | ew Folder <u>T</u> ools <u>W</u> | (indow <u>H</u> elp |                         |                           |                                |                    |              |              |                 |                     |
|-----|------|----------------------------------|---------------------|-------------------------|---------------------------|--------------------------------|--------------------|--------------|--------------|-----------------|---------------------|
| 8   | 0    | ) 🗳 🖗 🆓                          | ) 🖗 l 🌫 🕩 👸         | 12 🙀 1 🖉 🏐              | ) Ø 🎭   ?                 |                                |                    |              |              |                 |                     |
| 0   |      | nals (UP System) - 15            | - Batch Journal     |                         |                           |                                |                    |              |              |                 | _ 🗆 ×               |
|     |      | Journal                          | Journal 0001        |                         |                           | <ul> <li>Conversion</li> </ul> | 1                  |              | Reverse      |                 |                     |
|     |      | Description                      |                     |                         |                           | Currency                       | USD                |              | Date         |                 |                     |
|     |      | Ledger                           | UP System           | Category                | Adjustment                | Date                           | 15-MAR-2           | 2017         | Period       |                 |                     |
|     |      | Period                           | MAR-17              | Effective Date          | 31-MAR-2017               | Туре                           | Corporate          |              | Method       | Switch Dr/Cr    | r 🔻                 |
|     |      | Balance Type                     | Actual              | Document Number         | 66513                     | Rate                           | 49                 |              | Status       | Not Reversed    | k                   |
|     |      | Clearing Company                 |                     | Тах                     | Not Required              |                                |                    |              |              | Dovorco         |                     |
|     |      |                                  |                     | Control Total           |                           |                                |                    | [.]          |              | 17646196        |                     |
|     |      | Lines Other I                    | Information         |                         |                           |                                |                    |              |              |                 |                     |
|     |      |                                  |                     |                         |                           |                                |                    |              |              |                 | <ul><li>✓</li></ul> |
| L   | ine  | Account                          |                     | Debit (USD)             | Credit (USD)              | Deb                            | oit (PHP)          | Cred         | lit (PHP) D  | escription [    | 1                   |
| 1   |      | 01.10110101010.                  |                     | 50.00                   |                           |                                | 2,450.00           |              |              |                 | ) Al                |
| 2   |      | 01.10110101020.                  |                     |                         | 50.00                     |                                |                    |              | 2,450.00     |                 |                     |
|     |      |                                  |                     |                         |                           |                                |                    |              |              |                 |                     |
|     |      |                                  |                     |                         |                           |                                |                    |              |              |                 |                     |
|     |      |                                  |                     |                         |                           |                                |                    |              |              |                 |                     |
|     |      |                                  |                     |                         |                           |                                |                    |              |              |                 |                     |
|     |      |                                  |                     |                         |                           |                                |                    |              |              |                 |                     |
|     |      |                                  |                     |                         |                           |                                |                    |              |              |                 |                     |
|     |      |                                  |                     | 50.00                   | 50.00                     |                                | 2,450.00           |              | 2,450.00     |                 |                     |
|     |      |                                  |                     |                         |                           |                                |                    |              |              | Ð               |                     |
| L   |      | Acct Desc                        | UP System.General   | I Fund.Unspecified.Unsp | ecified.Cash - Collecting | Officer.Selec                  | t value.Uns        | pecified.Uns | specified.Un | specified.Unspe | ecified             |
| (   |      | Post                             | AutoCopy            | Batch                   | Approve                   |                                | Line <u>D</u> rill | ldown        |              | T Agcounts      |                     |
|     |      | $Chec_{\underline{k}}Funds$      | Reserve             | Funds                   | View Regults              |                                | Change F           | Period       | C            | hange Currency  | l                   |
| ord | 1/1  |                                  |                     | <osc></osc>             |                           |                                |                    |              |              |                 |                     |

**Step 8.** Once all changes have been made, click the **Save** icon on the top left portion of the screen.

#### **Expected Results**

- The Foreign Journal entry's conversion date & rate have been modified.
- Accounted values for lines in foreign currency (e.g. USD) are reflected in the system.
- A confirmation of the save process appears on the lower left corner of the application.